## Cómo entrar a sistema de Schoology por medio de PASSport

Seleccionar el ícono para las Calificaciones y Tareas en la página del estudiante.

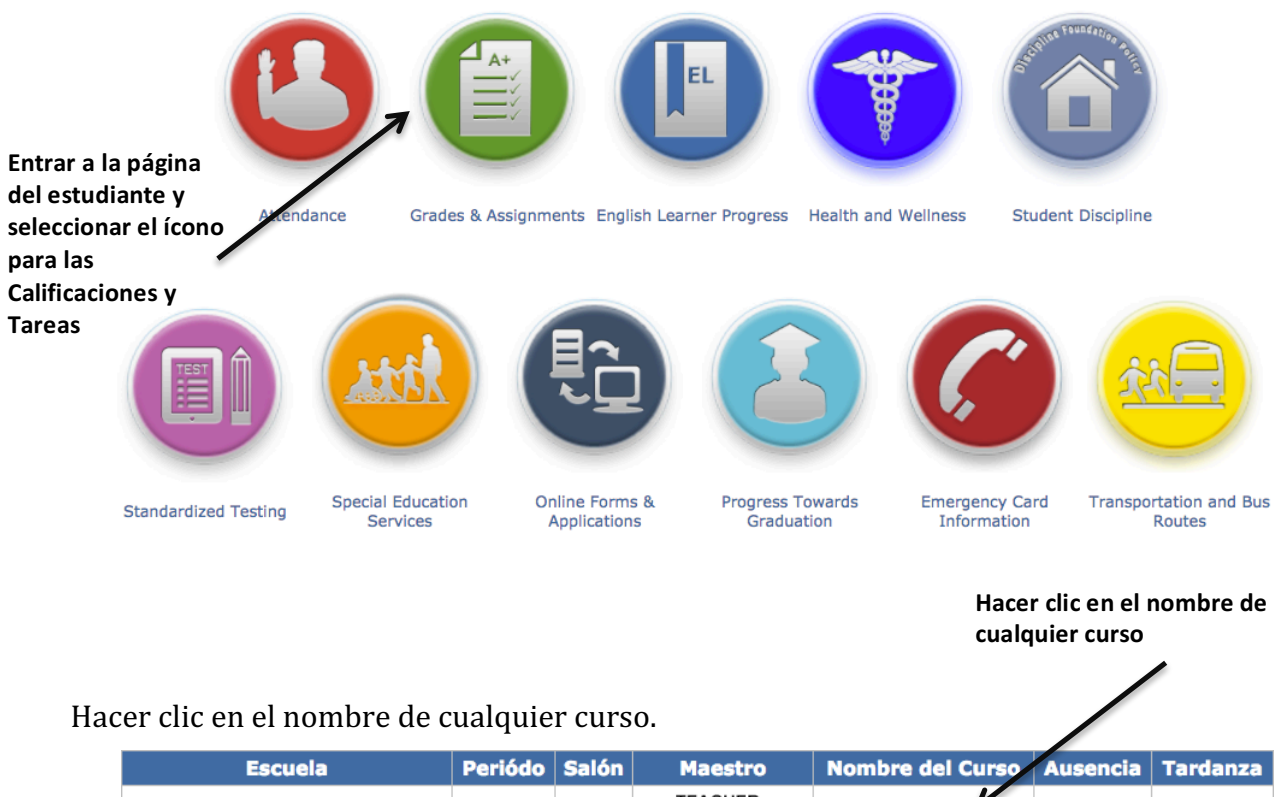

| Escuela            | Periódo | Salón | Maestro                      | Nombre del Curso | Ausencia | Tardanza |
|--------------------|---------|-------|------------------------------|------------------|----------|----------|
| Sample High School | 1       | 118   | TEACHER<br>teacher@lausd.net |                  | 0        | 0        |
| Sample High School | 2       | 118   | TEACHER<br>teacher@lausd.net | PRACT ENG A      | 0        | 0        |
| Sample High School | 3       | 118   | TEACHER<br>teacher@lausd.net | CAREER AWARE A   | 0        | 0        |
| Sample High School | 4       | 118   | TEACHER<br>teacher@lausd.net | PRACT SCIENC A   | 0        | 0        |
| Sample High School | 5       | 118   | TEACHER<br>teacher@lausd.net | PRACT SOC ST A   | 0        | 0        |
| Sample High School | 6       | 120   | TEACHER<br>teacher@lausd.net | SCI TCH & R 2A   | 0        | 0        |

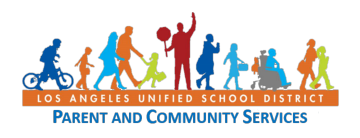

La primera vez que se accede al sistema de *Schoology*, se hace mediante PASSport el cual abre una ventana que solicita la información como usuario. Ingrese al sistema utilizando el mismo correo electrónico y contraseña que creó para su cuenta de PASSport.

|                                                                                                | Por favor prove        | logy           |                     |                                                      |
|------------------------------------------------------------------------------------------------|------------------------|----------------|---------------------|------------------------------------------------------|
| 7                                                                                              | Correo<br>electrónico: | padre@mail.com |                     |                                                      |
| /                                                                                              | Contraseña:            |                | Ingresar al sistema |                                                      |
| Aparecerá la<br>dirección de correo<br>electrónico que<br>utilizó para la<br>cuenta de PASSpor | t                      |                | *                   | Ingresar la<br>contraseña que s<br>utilizó para crea |

Abrirá la ventana de *Schoology.* Todos los cursos aparecerán en la ventana de *Schoology,* sin importar que curso se seleccionó en PASSport.

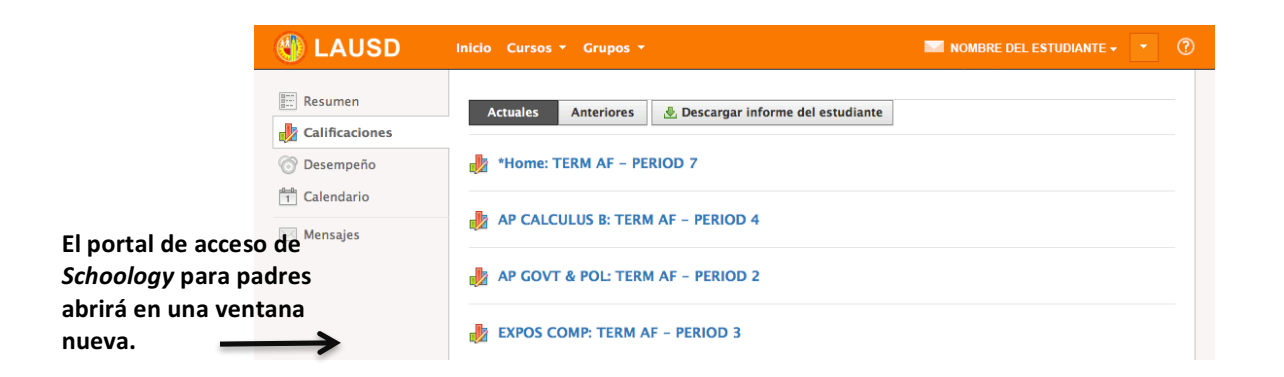

Una vez que se haya accedido a *Schoology* por medio de PASSport, es posible ingresar directamente a la página de inicio de *Schoology* (www.schoology.com) o mediante la aplicación móvil de *Schoology*.

Favor de tener en cuenta que mucha información accesible mediante PASSport (como la asistencia, las calificaciones finales y resultados en los exámenes), no son accesibles mediante *Schoology*.

Cambiar las contraseñas y direcciones de los correos electrónicos en PASSport. Los cambios que se hagan en Schoology serán remplazados con la información dentro del sistema PASSport.

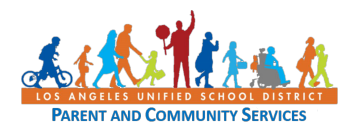